Hotel

大会HPを開き、【Registration】をクリックします

# Rotary District 5280 2024 DISTRICT CONFERENCE

May 3-5, 2024 | The Biltmore Los Angeles, Downtown Los Angeles

Explore and experience Downtown LA

Scroll Down

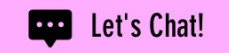

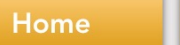

Hotel

## REGISTRATION

Register here for your attendee fee, meals and activities. Please note that your hotel room must be reserved separately.

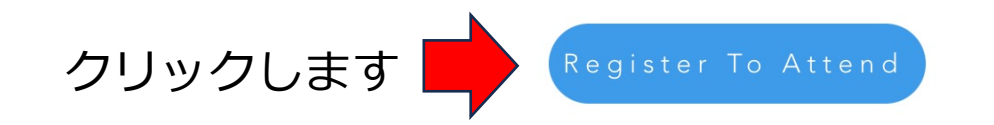

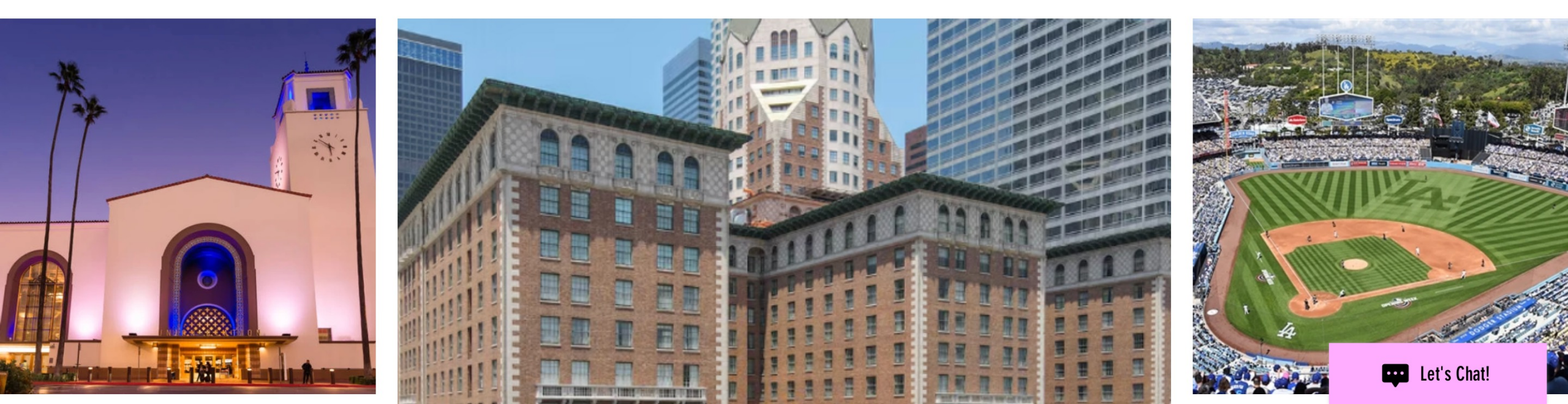

| 2024 District Conference                       | クリックします 📫               | Registration                                                                                                    |
|------------------------------------------------|-------------------------|----------------------------------------------------------------------------------------------------|
|                                                |                         |                                                                                                    |
| Rotary District 5280                           |                         | Anonymous purchased a 🛔 ticket :<br>about 2 hours ago                                                                                                    |
| 2024 DISTRICT CON                              | FERENCE                 | 💛 Love 🖵 Comment ப் Share                                                                                                    |
| May 3-5, 2024   The Biltmore Los Angeles, Down | town Los Angeles        | \$100       Diane Good purchased a ticket for ticket for tic |
|                                                |                         | ♡ Love                                                                                                    |
|                                                | Rotary<br>District 5280 | \$100 Karin Michonski purchased a ticket for \$100<br>about 3 hours ago                                                                                                    |
|                                                |                         | Powered by Givebutter                                                                                                    |

 $\sim$ 

 $\frown$ 

Organized by Rotary District 5280  $\rightarrow$ 

.

### **2024 District Confer**

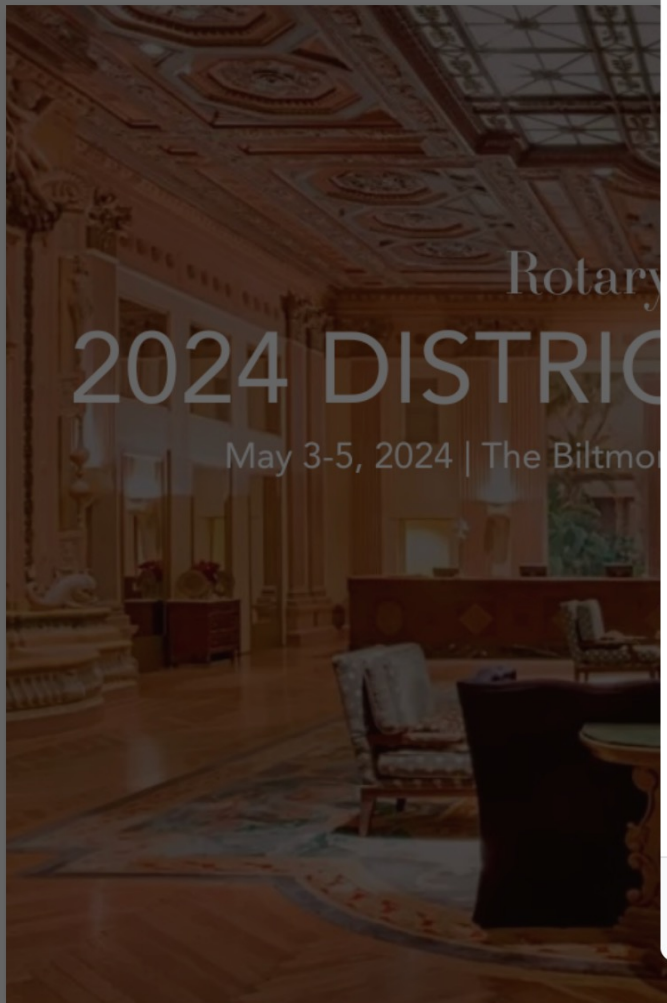

| Select tickets                                                                                                    | ×        | Registration                                                                                     |
|----------------------------------------------------------------------------------------------------|----------|--------------------------------------------------------------------------------------------------|
| Early Ticket- Rotarian ロータリアン<br>\$150.00<br>Until March 15, 2024 登録期限                                                                                                 | 1 🔹      | 申込人数をプルダウンメニューた<br>選択していきます                                                                      |
| Spouse/Guest 非会員(ご家族)<br>\$60.00<br>Non-Rotarians ONLY. If both members of a couple are<br>Rotarians, they must each register as a Rotarian, NOT as<br>a spouse/guest. | 1 \$     | nymous purchased a 🛱 ticket :<br>t 2 hours ago<br>Love 📿 Comment 🕂 Share                         |
| <b>Rotaract</b><br>\$40.00                                                                                                    | 0 \$     | <ul> <li>Diane Good purchased a ticket for </li> <li>\$100</li> <li>about 3 hours ago</li> </ul> |
| Under 18<br>FREE No thanks, I'd just like to donate →                                                                                                    | 0 \$     | Love 💭 Comment 🗘 Share                                                                           |
| District 3200                                                                                                    | Continue | Karin Michonski purchased a 🛔 ticket :<br>for \$100<br>about 3 hours ago                         |
|                                                                                                    |          | Powered by Givebutt                                                                              |

Organized by Rotary District 5280 →

### **2024 District Conferen**

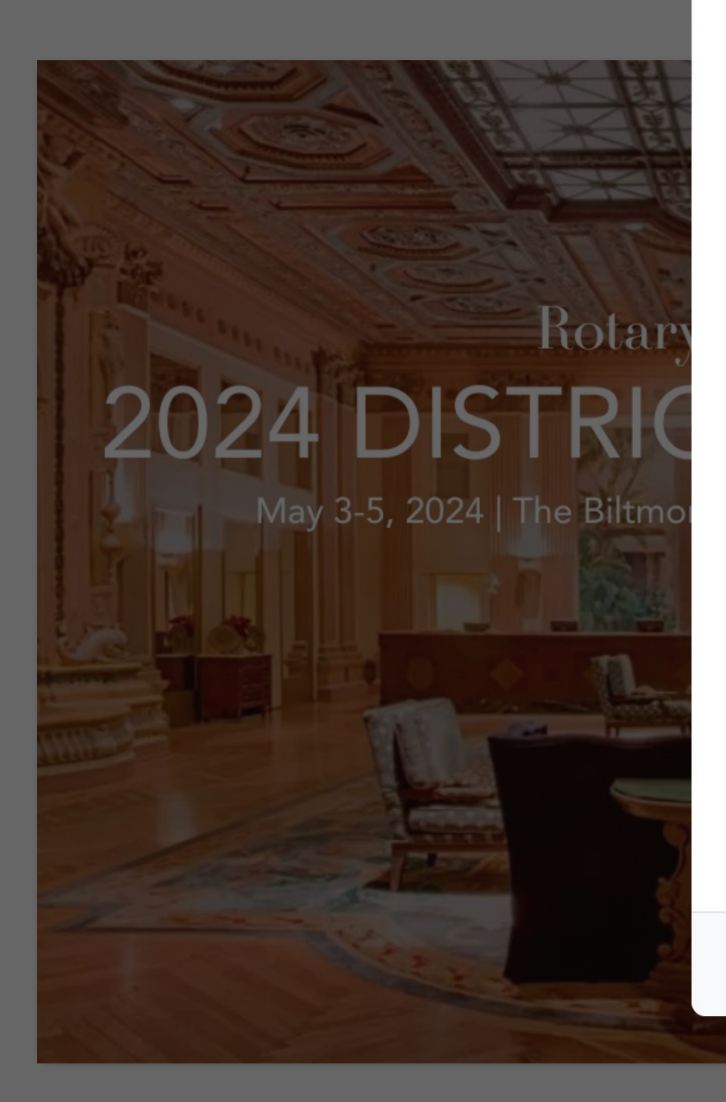

| Select tickets                                                                                                 | ×<br>フ昭式お開業                         | Registration                                                             |    |
|----------------------------------------------------------------------------------------------------|-------------------------------------|--------------------------------------------------------------------------|----|
| District Dodger Night<br>\$50.00<br>May 3 at 7:10pm.                                                           | へ王子求競戦<br>2<br>187 remaining<br>残席数 | Ĵ Share Fundraiser                                                       |    |
| <b>Event t-shirt for District Dodger Night</b><br>\$15.00<br>Event t-shirt is available for an additional \$15 | <b>0</b> ♦<br>198 remaining         | nymous purchased a 😭 ticket :                                            |    |
| <b>Meal Package</b><br>\$260.00<br>Includes Saturday Lunch, Governor's Ball and Sunday<br>Brunch               | 2 🗘                                 | Love                                                                     | Ň  |
| Saturday Lunch<br>\$70.00<br>No thanks, I'd just like to donate →<br>Governor's Ball                           | 0 \$                                | <sup>about 3</sup> hours ago<br>食事を個別に購入することも□<br>Love ♀ Comment ҈ Share | 可能 |
| District 5200                                                                                                  | Continue                            | Karin Michonski purchased a 😭 ticket :<br>for \$100<br>about 3 hours ago |    |

Organized by Rotary District 5280 →

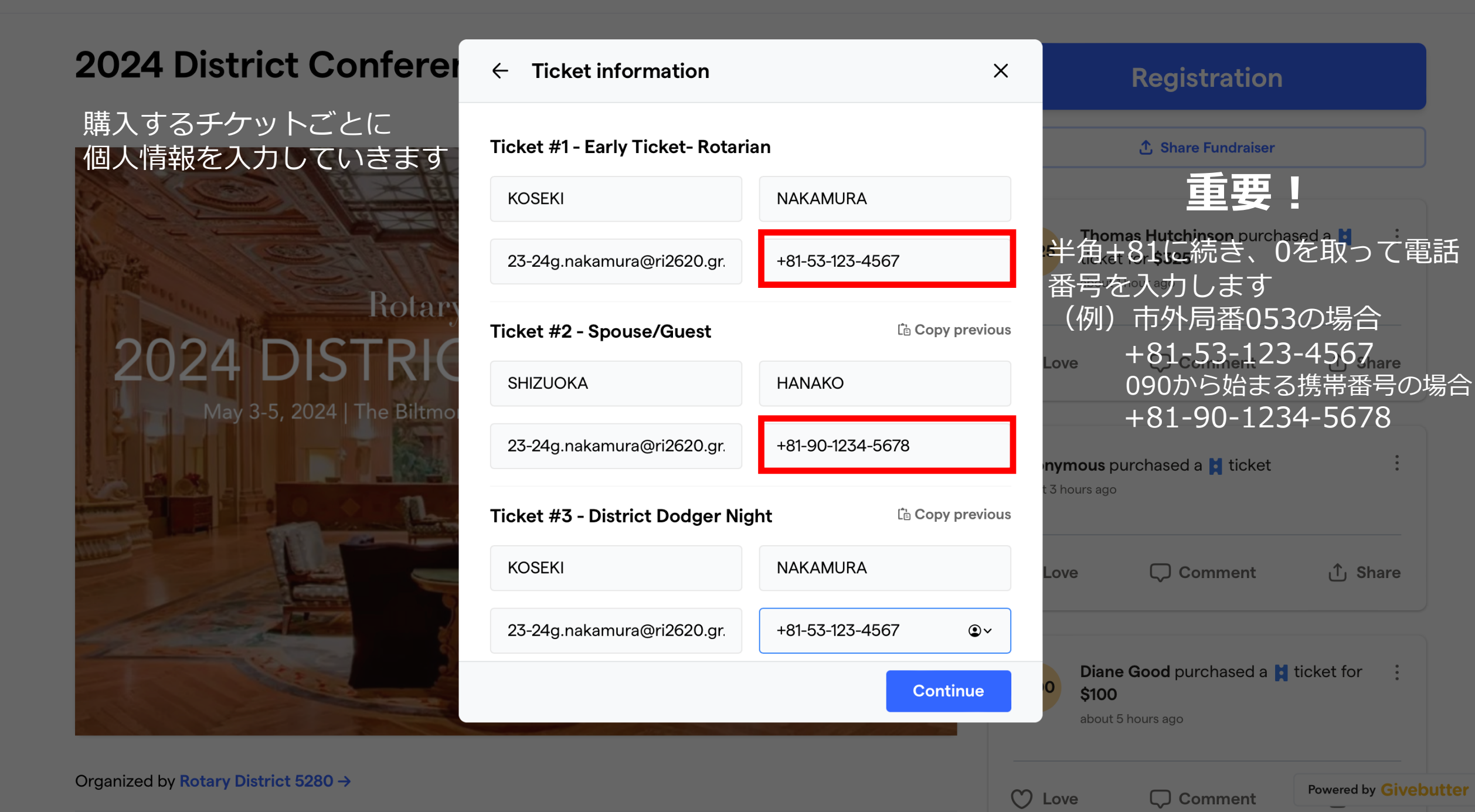

① Share

:

Powered by Givebutter

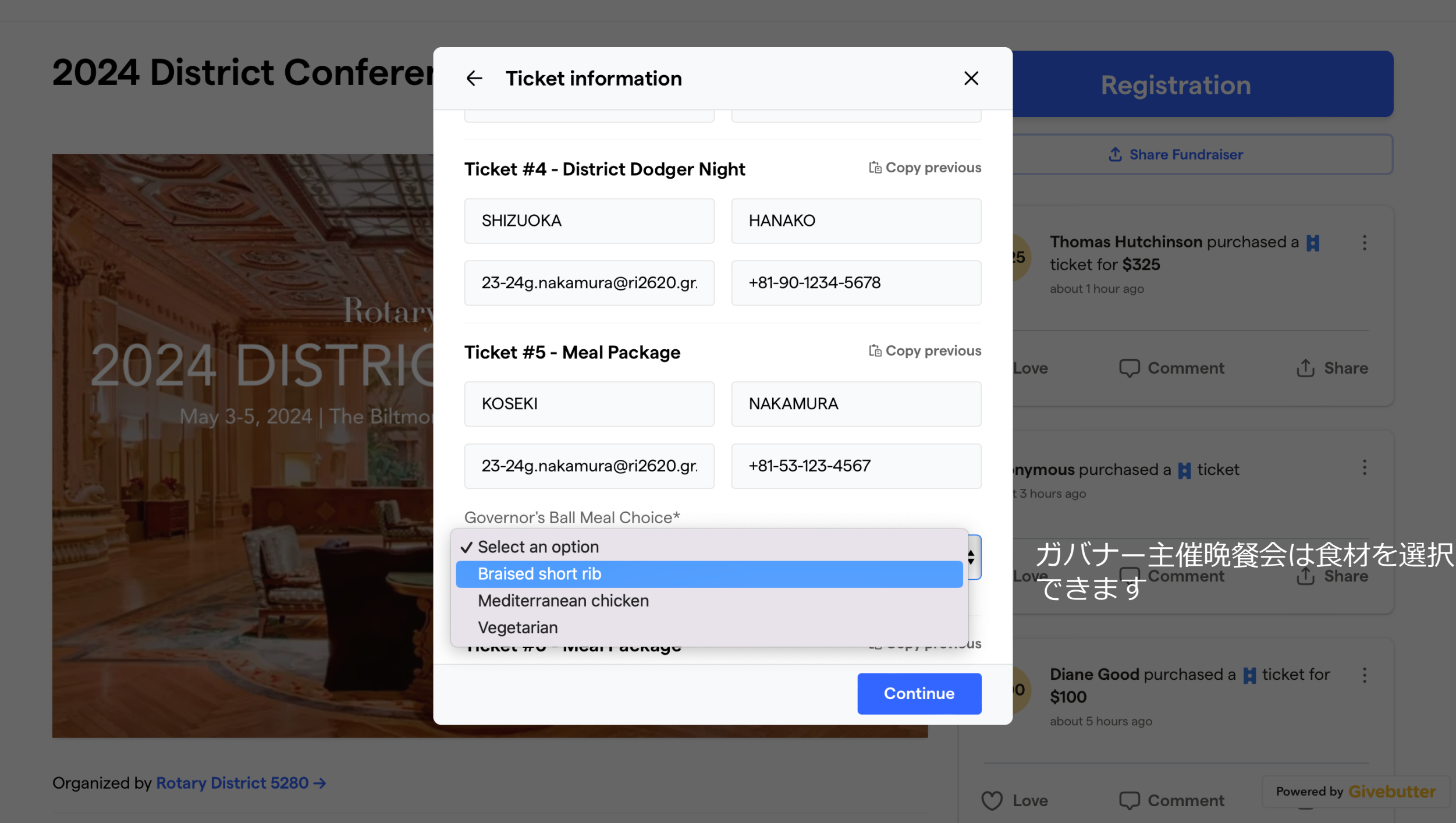

### **2024 District Conferen**

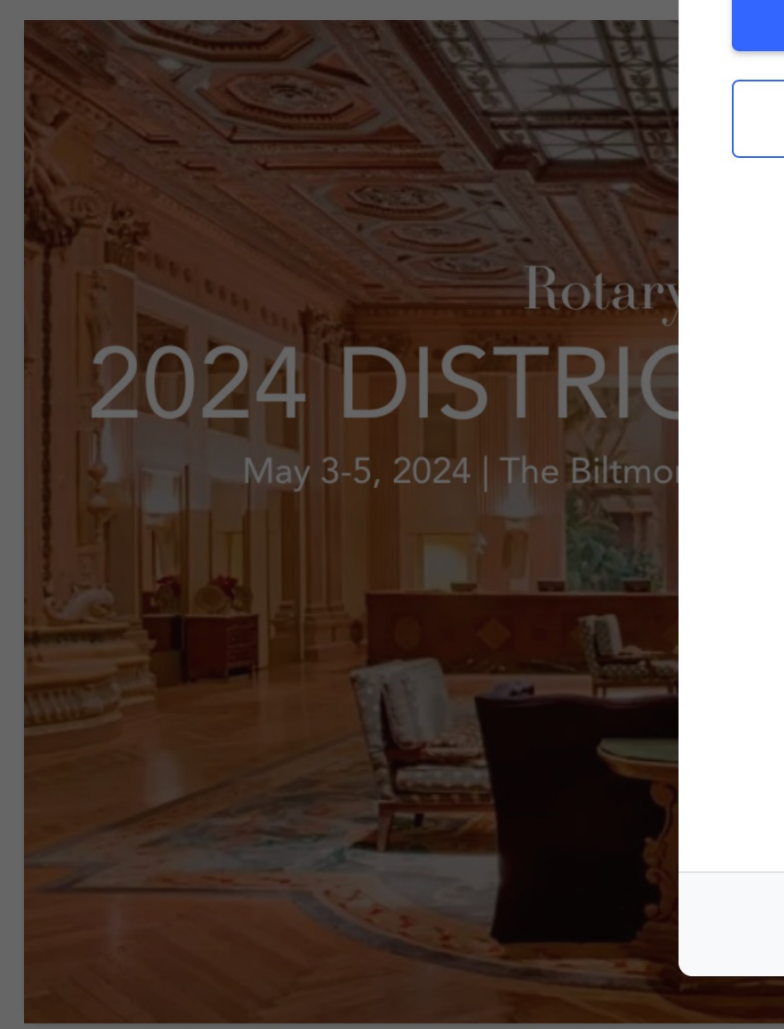

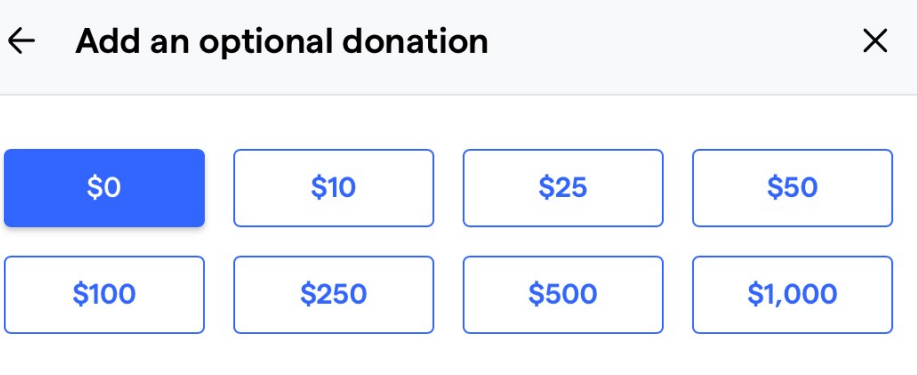

Continue

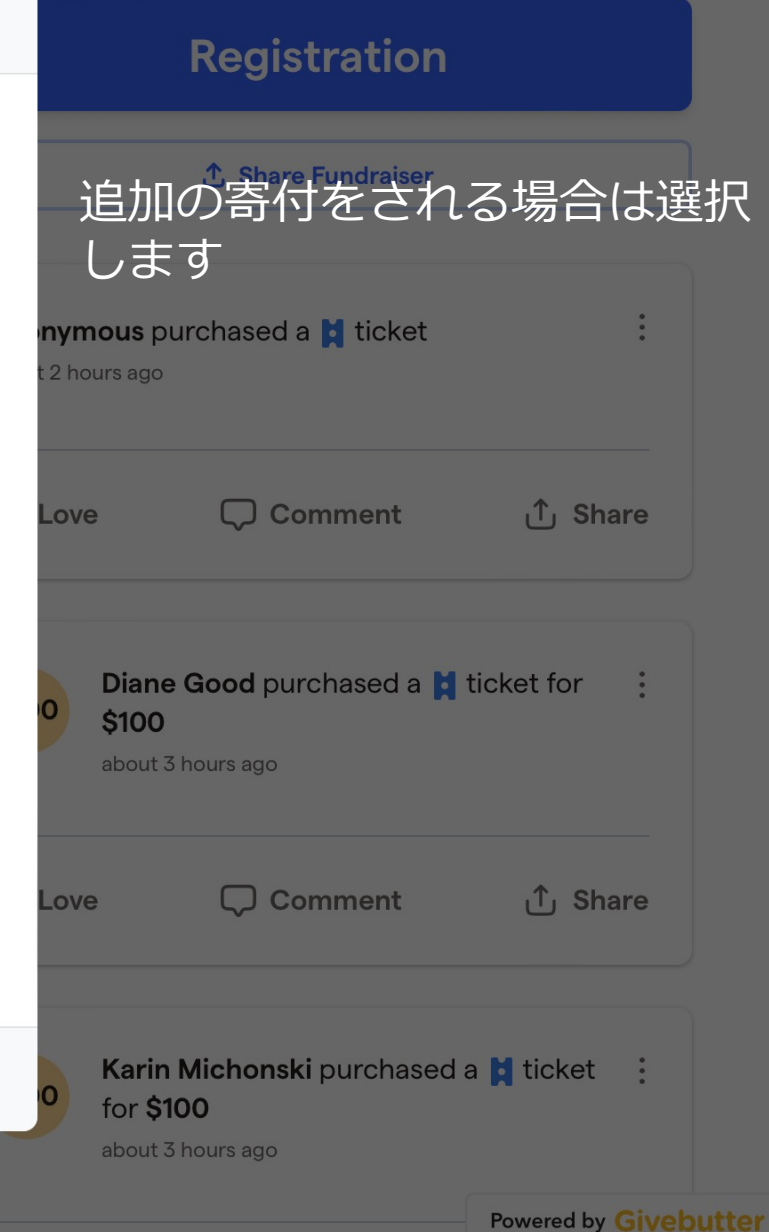

Organized by Rotary District 5280 →

## **2024 District Confere**

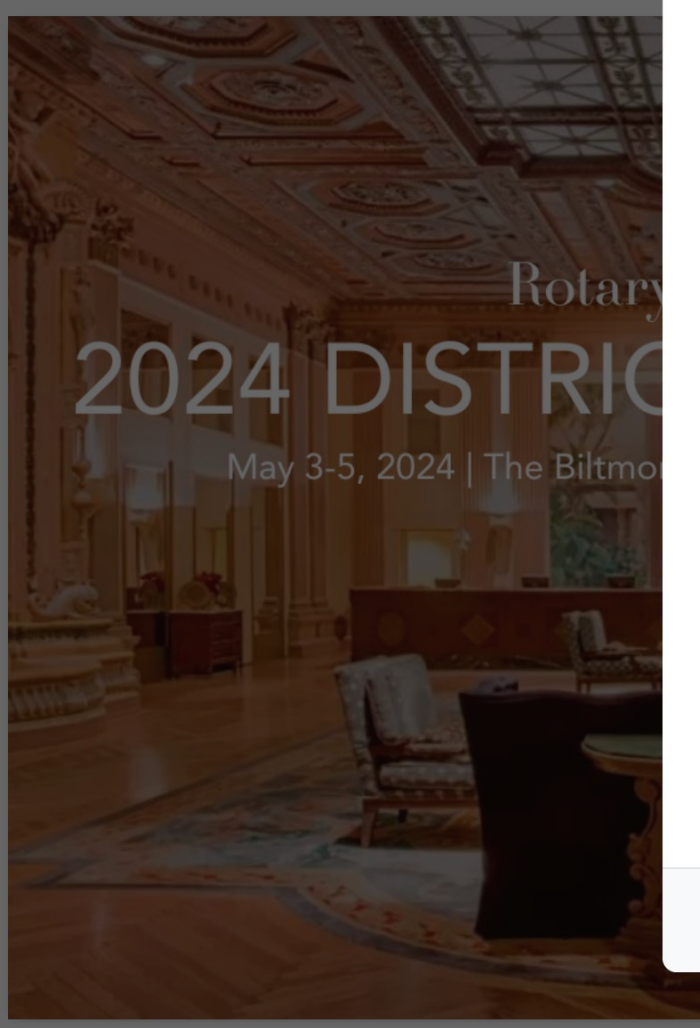

| $\leftarrow$ Show your support X                  | Registration                                                             |
|---------------------------------------------------|--------------------------------------------------------------------------|
| Add a public message, photo, GIF or drawing.      |                                                                          |
| From: Grandma & Grandpa                           | メッセージがあれば記入します                                                           |
| Write your message                                | nymous purchased a 🞽 ticket :                                            |
| ☑ Upload an image ♂ Make a drawing ☞ Find a GIF ☺ | Love 💭 Comment 🛈 Share                                                   |
|                                                   | Diane Good purchased a 😭 ticket for 🔅 \$100<br>about 3 hours ago         |
|                                                   | Love 💭 Comment 🛈 Share                                                   |
| Continue                                          | Karin Michonski purchased a 🛔 ticket i<br>for \$100<br>about 3 hours ago |
|                                                   | Powered by Givebutter                                                    |

### **2024 District Conferen**

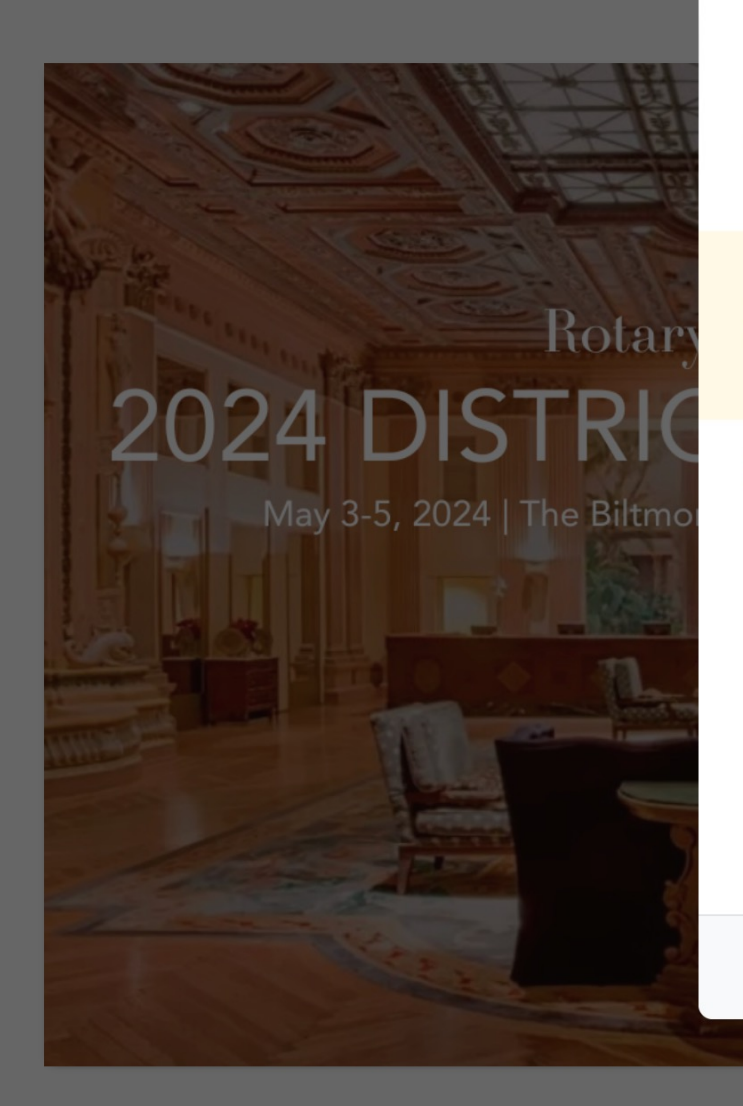

| Final details                                                                                                    | ×                   | Registration                                                      |
|----------------------------------------------------------------------------------------------------|---------------------|-------------------------------------------------------------------|
| ckets<br>redit card processing fees                                                                                                    | \$830.00<br>\$25.10 | ① Share Fundraiser                                                |
| 100% of your donation goes to Rotary District 5280.                                                                                                    |                     | nymous purchased a 📘 ticket                                       |
| <b>d a tip to support Givebutter </b><br>ebutter does not charge any platform fees and relies on<br>Ir generosity to support this free service. Why tip? | 12% ~               | t 2 hours ago                                                     |
| Allow Rotary District 5280 to contact me<br>Hide my name or amount from public view                                                                      |                     |                                                                   |
| lect a payment method                                                                                                    |                     | Diane Good purchased a ticket for :<br>\$100<br>about 3 hours ago |
| ■ Pay with card <b>venmo</b><br>クレジットカード                                                                                                    | PayPal              | 決済方法を選択します<br>Love □ □ Comment ① Share                            |
| Finis                                                                                                    | sh (\$954.70)       | Karin Michonski purchased a 😭 ticket                              |
|                                                                                                    |                     | tor \$100<br>about 3 hours ago                                    |

# **2024 District Conferen** クレジットカード決済の場合 Rotar 2024 DISTRIC May 3-5, 2024 | The Biltmo

| 🗧 Final details 🛛 🕹 🗙        |                       | × Registration                                                     |
|------------------------------|-----------------------|--------------------------------------------------------------------|
| elect a payment method       |                       | ① Share Fundraiser                                                 |
| Pay with card                | venmo PayPa           |                                                                    |
| Card Information             |                       | <b>Renate Hild</b> purchased a 😭 ticket for 🔅                      |
| ユニ カード番号 月/年 セキュリティコード       |                       | الالالالالالالالالالالالالالالالالالال                             |
| illing Information           |                       | Love 💭 Comment 🛈 Share                                             |
| KOSEKI                       | NAKAMURA              |                                                                    |
| 23-24g.nakamura@ri2620.gr.jp | +81-53-123-4567       | <ul> <li>Thomas Hutchinson purchased a ticket for \$325</li> </ul> |
| 123,Tamachi                  | Nakaku                | about 1 hour ago 重要!                                               |
| Hamamatsu SHIZUOKA           | <b>430-0944</b> Japan | ◆ Japanを選択するとState欄<br>入力できるようになります                                |
|                              |                       |                                                                    |

O Love

**Comment** 

Organized by Rotary District 5280  $\rightarrow$ 

Powered by Givebutter

### **2024 District Confere**

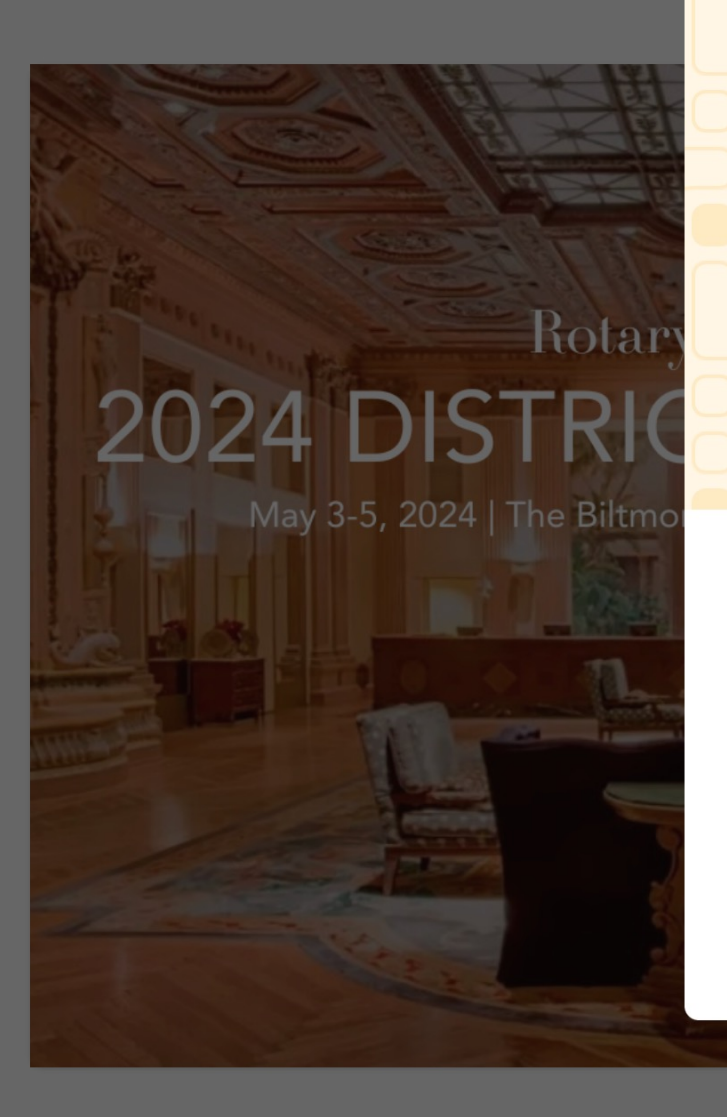

Thank you for supporting Rotary District 5280!

Campaigns that are shared on social raise 3x more!

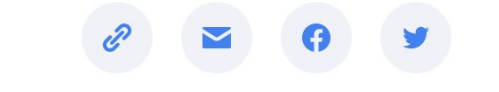

Receive good news and free stickers from Givebutter

Subscribe

| koseki.n@me.com |  |
|-----------------|--|
|-----------------|--|

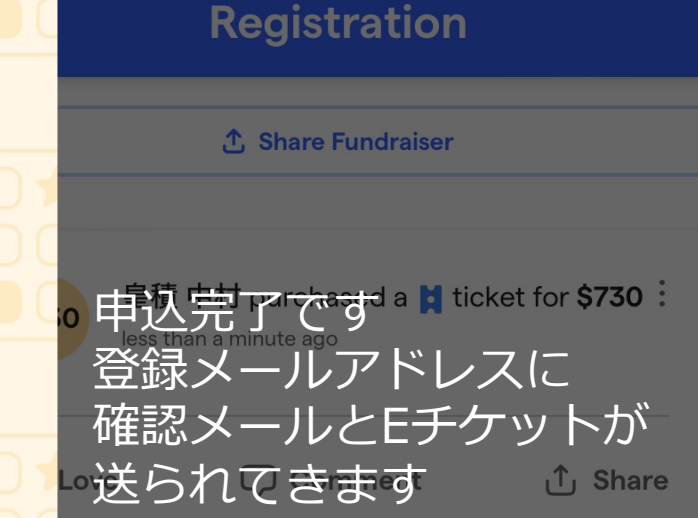

X

会場での登録時に必要となります のでプリントアウトずるなど、 適宜管理ください

Love 📿 Comment

C Comment

ර ිhare

nymous purchased a 🞽 ticket

C Love

Powered by Givebutter

Share ن

Organized by Rotary District 5280 →

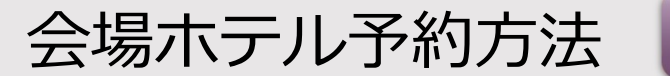

Home

# Rotary District 5280 2024 DISTRICT CONFERENCE

May 3-5, 2024 | The Biltmore Los Angeles, Downtown Los Angeles

Scroll Down

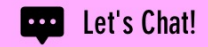

Home

Hotel

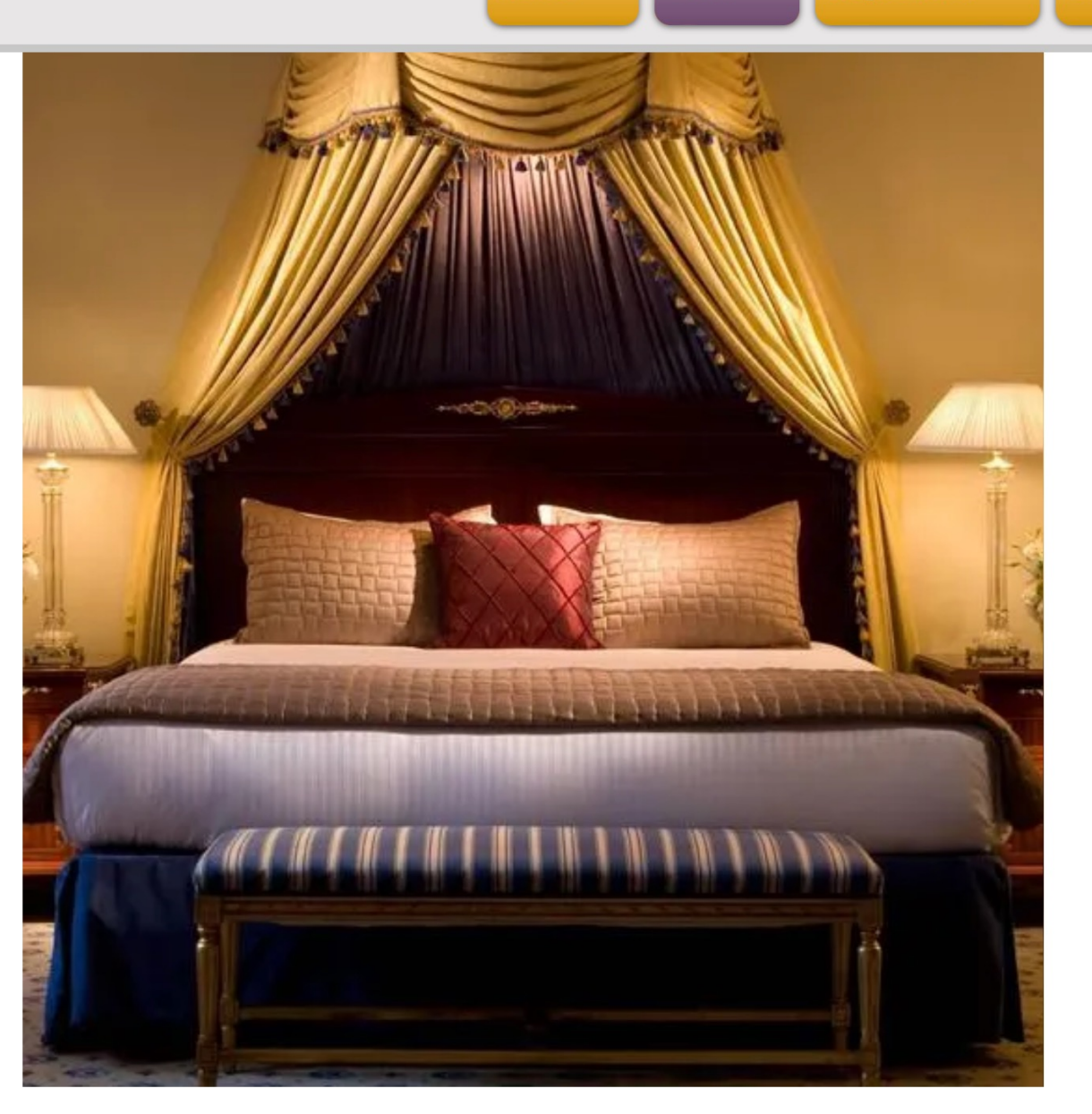

## Reserve Your Room

Reserve your hotel room at the beautiful Biltmore Los Angeles and enjoy the District Conference in style! Rooms start at \$199/night (excluding applicable taxes & fees). Click the button below to reserve your room online.

Reserve Your Room

クリックします

••••

Let's Chat!

Guests can call reservation direct for booking at 213.612.1575 (mention code: 5280 Rotary District), including suites. Please call during office hours (8am to 6pm) weekdays. Call center after hours does not have access to the exclusive group rates

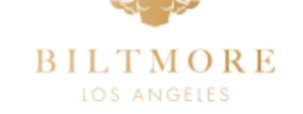

#### 5280 Rotary District Annual Conference 2

May 1, 2024 - May 6, 2024

### 宿泊日時・人数・客室タイプを選択して予約します

| Millennium Biltmore Hotel Los Ange                                                                                                    | les 🗴                                                   | Reservation Summary                |        |
|----------------------------------------------------------------------------------------------------|---------------------------------------------------------|------------------------------------|--------|
| 3 I L T M O R E       506 South Grand Avenue         LOS ANGELES       Los Angeles, CA 90071, UNITED STATES                                                                                                    |                                                         | Check-in<br>Thu, May 2, 2024       | Ê      |
| Sort by Default  Show available only                                                                                                    |                                                         | Checkout<br>Mon, May 6, 2024       | 1      |
| Solact Vour Doom                                                                                                    | solected                                                | Rooms<br>1<br>Guests per room      | ^<br>~ |
|                                                                                                    | onavailable                                             | 2                                  | ^<br>~ |
| Deluxe 1 King Room         Max Guests: 2         Details         Deluxe King room has a distinct layout, reflecting the unique heritage                                                                                                    | USD 199.00<br>Average nightly rate<br>+Taxes & Fees (i) | MILLENNIUM BILTMORE HOTEL LOS ANGE | ELES   |
| and history of the hotel.<br>May Thu 2 Fri 3 USD USD USD USD 199 USD 199 | 2 guests 🗘<br>Select                                    |                                    |        |